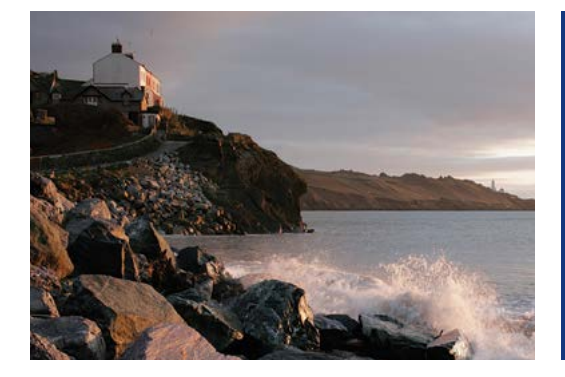

## Accepting your awards online

## Quick tip

You can accept awards granted to you through your equity plan on Benefits OnLine® at **www.benefits.ml.com.** 

To get started, log in and select **Accept Now** from the Action Center on the **My Accounts** page or follow the path below. When you do, the screens will guide you through the simple three-step process for accepting awards.

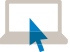

Equity Plan > Grant Information > Pending Acceptance

## ) Select a Grant

**Review Grant** 

click Continue.

the icon next to that document.

The Pending Acceptance screen will show any awards that have not been accepted. Select the award you want to accept and then click **Continue**. (You can accept only one grant at a time.)

Review the grant award document(s) associated with your award. This is a required step. To view a document, click

Then choose to Accept (or Reject) your award. Then

| Bank of America Corporation                                                     |                                          |                                                                |                                                                       | Logout • H                                            | lelp • Sitemap • FAQs<br>I Get Quote |
|---------------------------------------------------------------------------------|------------------------------------------|----------------------------------------------------------------|-----------------------------------------------------------------------|-------------------------------------------------------|--------------------------------------|
| Ay Accounts Education Center Adv                                                | vice & Planning                          | Markets Equity Plan                                            | 8                                                                     |                                                       |                                      |
| ant Information My Activity Individu                                            | al/Plan Information                      | Document Library                                               | Model/Exercise Brokerage Accou                                        | nt                                                    |                                      |
| Ian Selector: - Select Plan                                                     |                                          |                                                                | Select Language: English                                              | - Sel                                                 | ect Quick Links — 🔽 (Edit            |
| Equity Plan > Grant Information > Pending Acc                                   | reptance                                 |                                                                |                                                                       |                                                       |                                      |
| Pending Acceptance                                                              |                                          |                                                                |                                                                       |                                                       | Print 💻                              |
| 1. Select a Grant                                                               | 1 Select a                               | Grant                                                          |                                                                       |                                                       |                                      |
| 2. Review Grant                                                                 | Available Gra                            | nts                                                            |                                                                       |                                                       |                                      |
| 3. Confirm and Submit                                                           | Select                                   | Grant Date                                                     | Grant Type /Grant Code                                                | Quantity Granted                                      | Take Action By                       |
| Your Selection                                                                  | •                                        | 06/21/2014                                                     | RSU - RSU01110                                                        | 1,000                                                 | 06/01/2015                           |
|                                                                                 | •                                        | 06/21/2014                                                     | NQ-NQ05112                                                            | 10                                                    | 06/01/2015                           |
| 1. Select a Grant<br>2. Review Grant<br>3. Confirm and Submit<br>Your Selection | 2 Review C<br>Review Docu<br>NOTE: You m | Grant<br>ments<br>ust view the Grant D<br>t Award              | ocuments before making an ek                                          | CANC<br>action.                                       | EL CONTINUE                          |
|                                                                                 |                                          | cillent                                                        | Agreement                                                             |                                                       |                                      |
|                                                                                 | Grant Date                               | Grant Type /Gran                                               | t Code Quantity Granted                                               | Take Action By                                        | Vesting Details                      |
|                                                                                 | 07/15/2004                               | RSU - RSU01110                                                 | 10,000                                                                | 06/20/2015                                            | View Details                         |
|                                                                                 | Acce<br>By ar<br>nonu                    | e <b>pt</b><br>ccepting this grant, lo<br>mmy nibh euismod tii | rem ipsum dolor sit amet, conser<br>ncidunt ut laoreet dolore magna a | ctetuer adipiscing elit, se<br>aliquam erat volutpat. | d diam                               |
|                                                                                 | C Reje                                   | ct                                                             | abia anna taonn ianna a' tao 'a                                       |                                                       |                                      |

Continued on back

Merrill Lynch makes available products and services offered by Merrill Lynch, Pierce, Fenner & Smith Incorporated (MLPF&S) and other subsidiaries of Bank of America Corporation (BofA Corp.). MLPF&S is a registered broker-dealer, member SIPC and a wholly owned subsidiary of BofA Corp. Investment products:

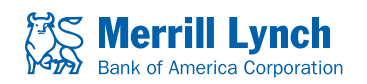

Are Not FDIC Insured Are Not Bank Guaranteed May Lose Value

## **3** Confirm and Submit Your Selection

To confirm your action, you will be required to enter your Benefits OnLine password. Then click **Submit**. A confirmation of your action will then be displayed.

| 1. Select a Grant                       | ~ | 3 Confirm a                                                                              | nd Submit Your Selection |         |                |                          |
|-----------------------------------------|---|------------------------------------------------------------------------------------------|--------------------------|---------|----------------|--------------------------|
| 2. Review Grant                         | ~ | Selected Gran                                                                            | t                        |         |                |                          |
| 3. Confirm and Submit<br>Your Selection |   | Grant Date                                                                               | Grant Type /Grant Code   | Granted | Take Action By | Vesting                  |
|                                         |   | 07/15/2004                                                                               | RSU - RSU01110           | 10,000  | 06/20/2015     | View Details             |
|                                         | 3 | You have chosen to Accept your Grant<br>To confirm, enter your password and click Submit |                          |         | ****           | Forgot your<br>Password? |
|                                         |   |                                                                                          |                          |         |                |                          |

The screen shots shown here are intended to illustrate the functionality and services available to participants on Benefits OnLine. They are not meant as exact representations of the screens available through your plan.

Unless otherwise noted, all trademarks and registered trademarks are the property of Bank of America Corporation.  $\bigcirc$  2014 Bank of America Corporation. All rights reserved. | AR3K8NGV | 20143089-1 | 12/2014 | ADA